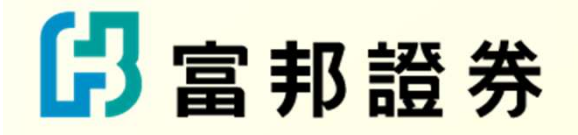

# 開戶完成後,首次取得電子密碼條 操作手冊及注意事項

2024/08/27

#### 日本

#### Step 1

當開戶審查完成後,請留意您於本公司開戶時所留存之email信箱,應會收到 主旨為『【重要通知】線上開戶完成通知書,請儘速開啟以取得首次登入交易 密碼』/『【重要通知】線上證券及複委託新開戶完成通知書,請儘速開啟以 取得首次登入交易密碼』通知信,請開啟此封信件以取得首次登入電子密碼條。

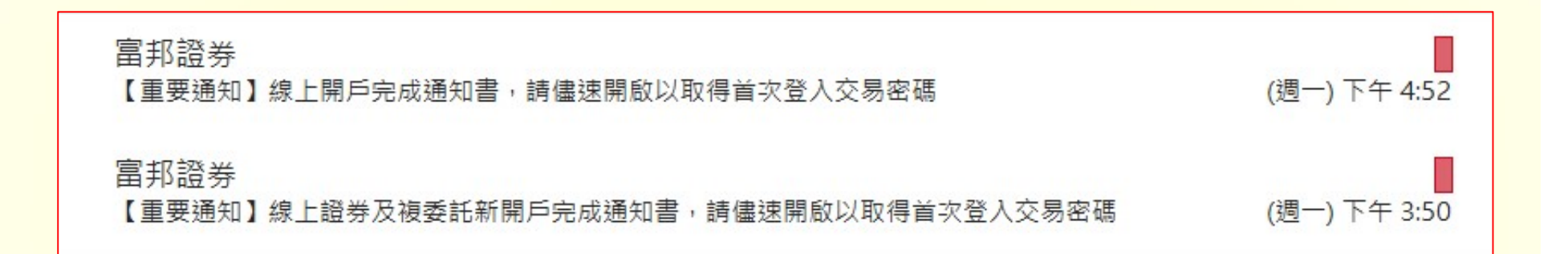

### 日本

Step 2

開啟信件,並點選步驟一【取得OTP密碼】開始進行取得登入電子密碼條作業。

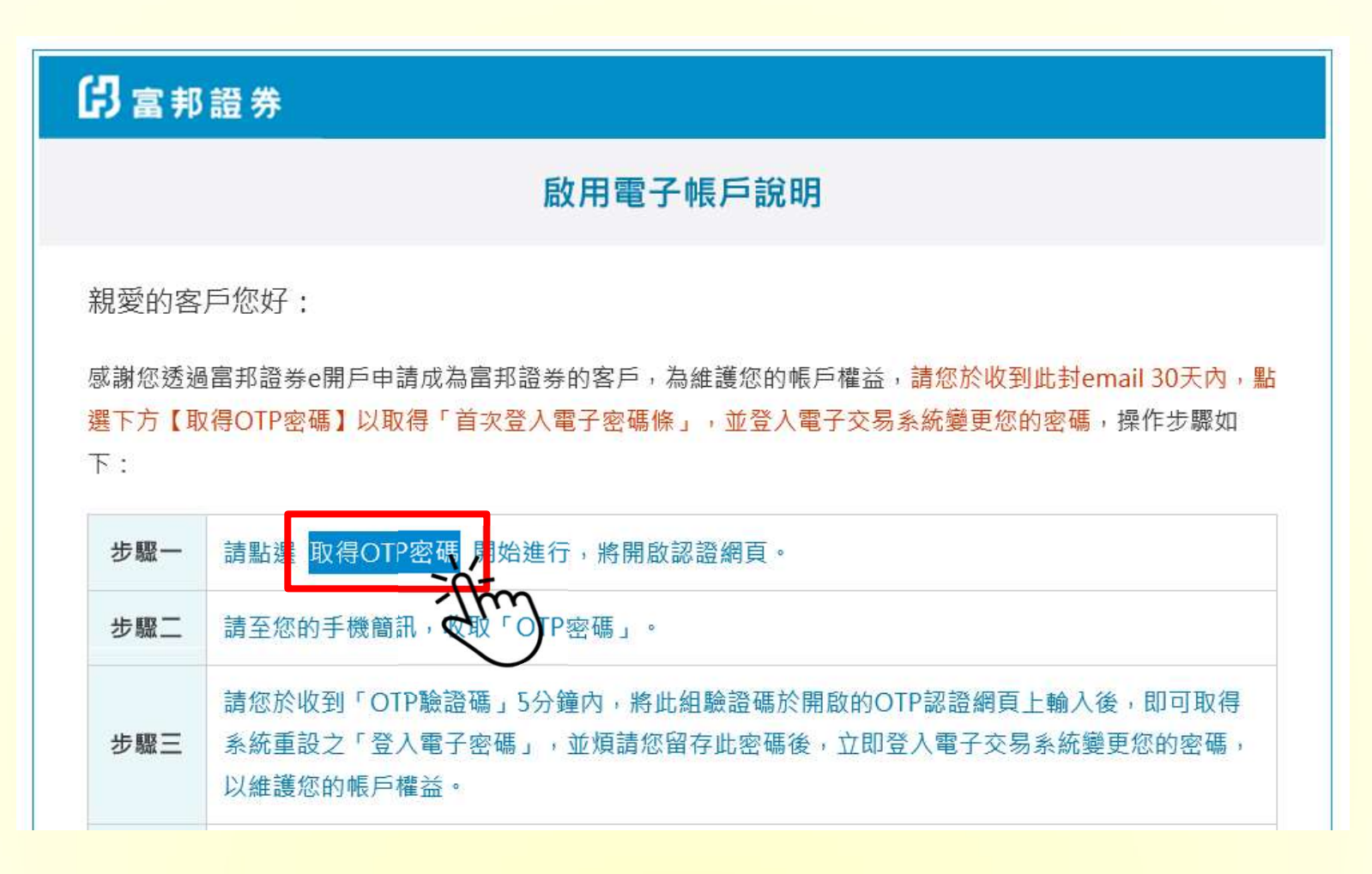

### ☐ 富邦證券

Step 3

將立即開啟OTP認證頁面,並同時發送一組(OTP)簡訊 至您開戶所留存的行動 電話;請將簡訊中的(OTP)驗證碼輸入欄位,再將下方圖形顯示的四位數字輸 入次一欄位中,完成後點擊【確認送出】。

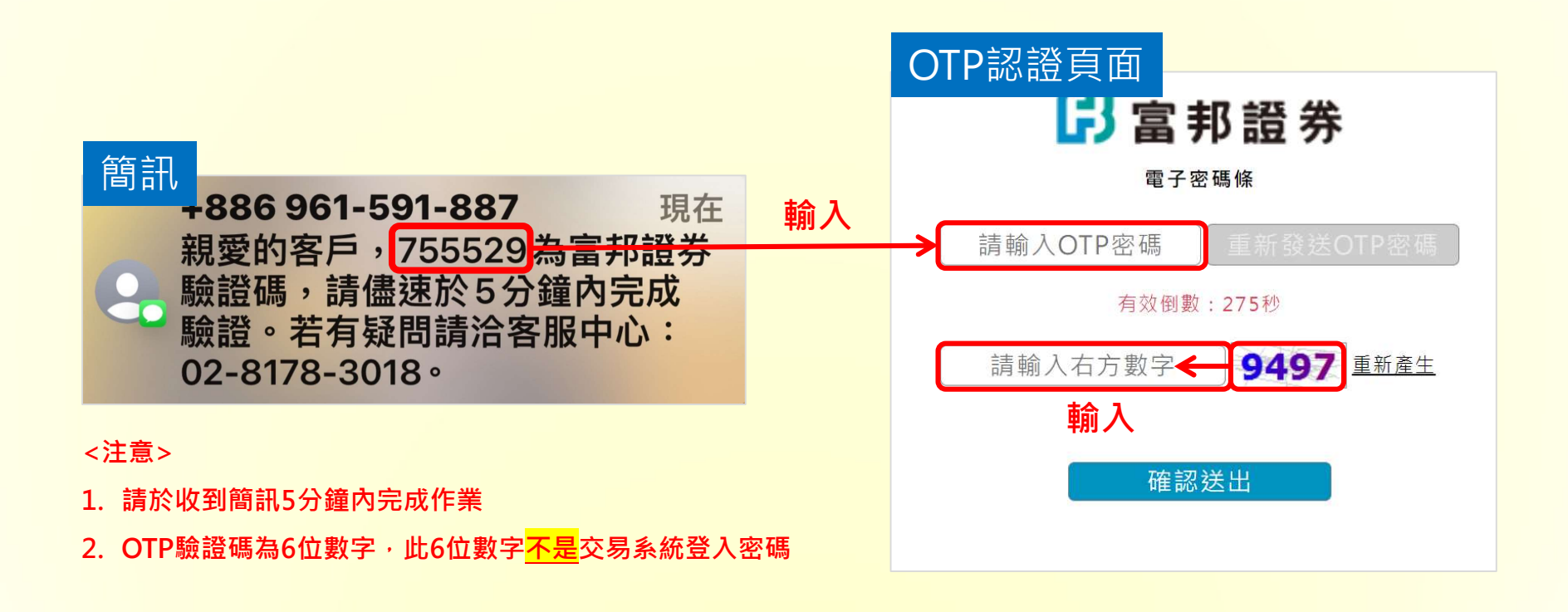

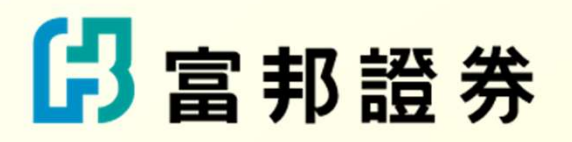

Step 4

驗證無誤後,會於OTP認證頁面畫面直接顯示一組【數字+英文】組合的8位 字元<mark>登入交易系統之密碼</mark>,請您留存此密碼,並儘速登入<u>交易系統(富邦e點</u> 通、富邦e+、網路交易系統)進行密碼變更。

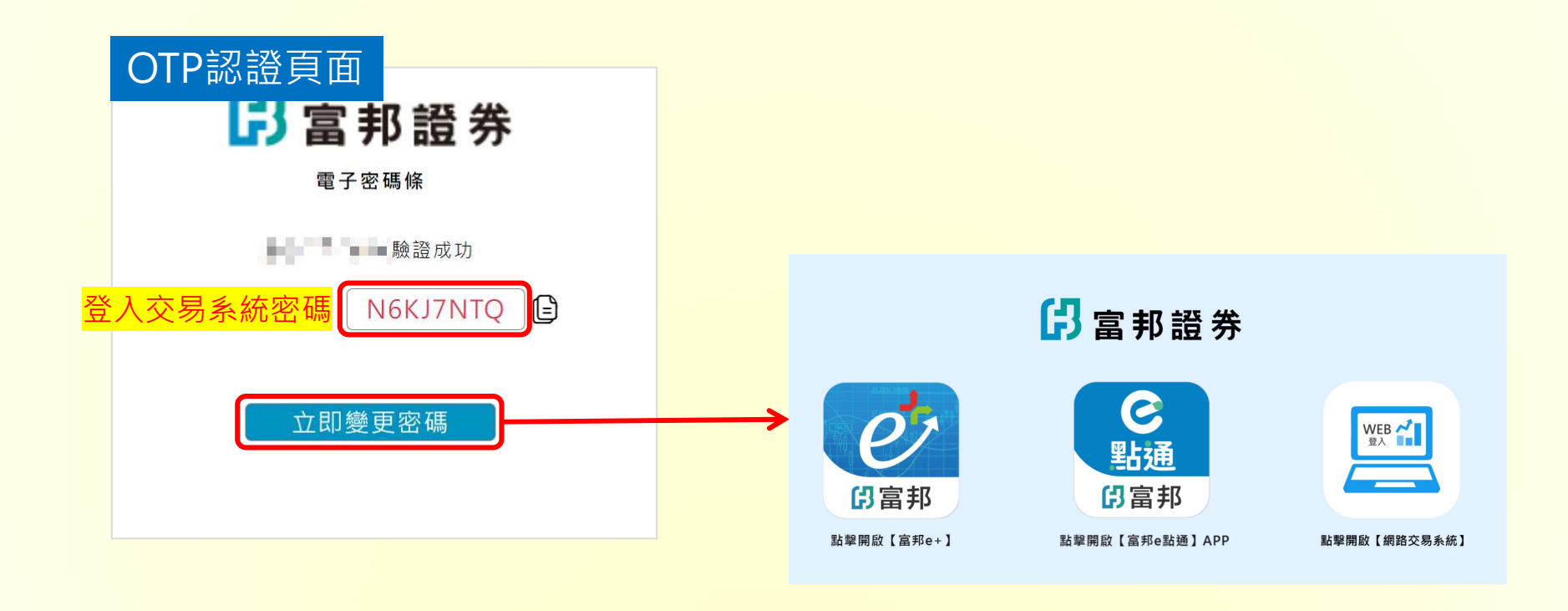

### ☐ 富邦證券

#### Step 5

使用富邦證券電子交易App登入(下列以富邦e點通為例),開啟富邦e點通,進入登入頁,請輸入您的(1)身分證字號、(2)方才取得的首次登入密碼

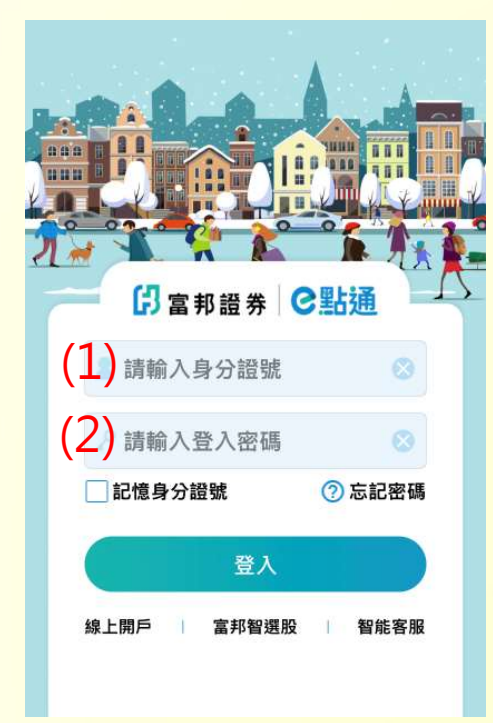

| 由於您是第一次登入                                                | 请先修改密碼                                           |
|----------------------------------------------------------|--------------------------------------------------|
| 舊密碼                                                      | 請輸入舊密碼                                           |
| 新密碼                                                      | 請輸入新密碼                                           |
| 確認新密碼                                                    | 再次確認新密碼                                          |
| 注意事項<br>1.密碼長度為7~<br>小寫視為不同)。<br>2.不得設定連續<br>(如/、\、\$、&) | 12位英數字組合(英文字母大<br>,<br>或重複英數字、特殊符號<br>、空白或全型英數字。 |
| 3.新密碼不得與                                                 | <u> </u>                                         |

4.提醒您勿使用個人資料(如身分證字號、生日、電話),並定期變更密碼,以保障交易的

安全。

←登入成功後,系統會要求您變
更密碼,請自行設定一組新的登
入密碼,並請記得您的登入密碼

## 日本

#### 其他注意事項:

若您在五分鐘內未收到OTP密碼簡訊,請點選【重發驗證碼】,系統會再次發送簡訊。

| ☐ 富邦證券<br>電子密碼條          |  |
|--------------------------|--|
| 請輸入OTP驗證碼 重發驗證碼          |  |
| 有效倒數:0秒                  |  |
| 請輸入右方數字 <b>1623</b> 重新產生 |  |
| 確認送出                     |  |

- 【重發驗證碼】單日最多可發送三次, 超過發送次數,需待隔日再進行操作。
- ▲ 自線上開戶完成通知書寄送成功起, 30日內未完成【取得首次登入密碼】 程序,則需線上重新申請密碼補發→ https://www.fbs.com.tw/PasswordArea/ReissuePW